## Como copiar os arquivos do desktop virtual para o computador

18/05/2024 05:13:21

## Imprimir artigo da FAQ

| Categoria:                                                                                                    | Microinformática - configurações e tutoriais | Votos:              | 0                                            |
|----------------------------------------------------------------------------------------------------|----------------------------------------------|---------------------|----------------------------------------------|
| Estado:                                                                                                    | público (todos)                              | Resultado:          | 0.00 %                                       |
| Idioma:                                                                                                    | pt_BR                                        | Última atualização: | Seg 08 Mai 14:59:15 2023 (America/Sao_Paulo) |
|                                                                                                    |                                              |                     |                                              |
| Dúvida (ou problema) (público)                                                                                                    |                                              |                     |                                              |
| Como copiar os arquivos do desktop virtual para o computador                                                                                                    |                                              |                     |                                              |
|                                                                                                    |                                              |                     |                                              |
| Resposta (ou solução) (público)                                                                                                    |                                              |                     |                                              |
| 1. Clicar no botão Inciar (1) e depois em Explorador de Arquivos (2). O<br>Explorador de Arquivos também pode ser acesso através da sequência de teclas<br>Win + E; |                                              |                     |                                              |
| 2. No Explorador de Arquivos clique em Este Computador e depois duas vezes em<br>Pessoal (H:);                                                                      |                                              |                     |                                              |
|                                                                                                    |                                              |                     |                                              |

3. Agora é só copiar os arquivos que estão nas pastas da direita (2) para as pastas da esquerda (1).